## 一:本校首頁/學生入口/SIP 系統登入

登入帳號及密碼

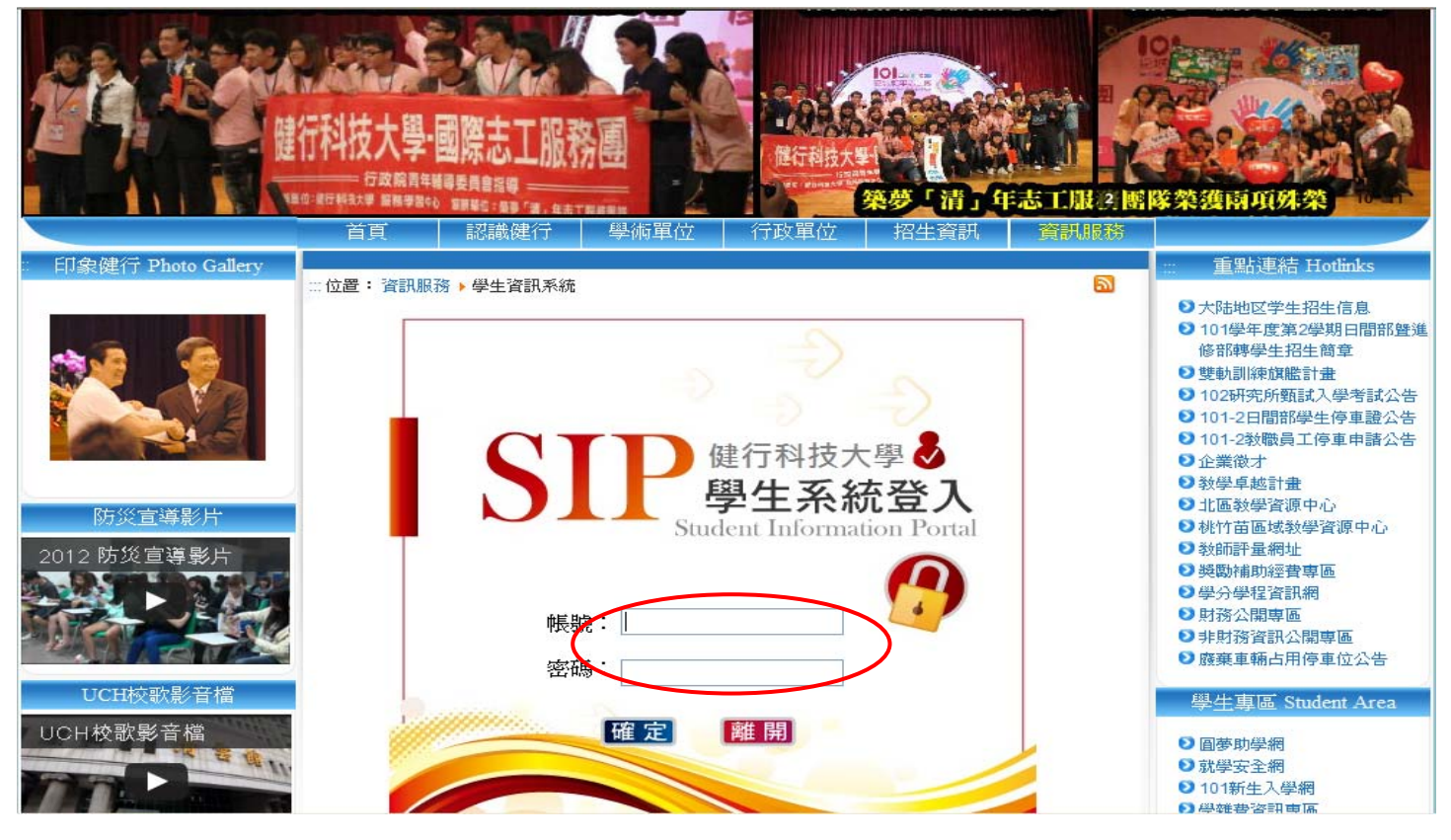

## 二:各項申請與查詢/學雜費繳費狀況查詢

| 🥂 🏉 SIP 學生資訊入口網 🗙                                           |                                          |                                                    |                                                         |                                                     |   |
|-------------------------------------------------------------|------------------------------------------|----------------------------------------------------|---------------------------------------------------------|-----------------------------------------------------|---|
| 印健                                                          | 子科技大學學生<br>Student Informatio            | テロ網<br>on Portal                                   |                                                         | 智慧財產權是智慧的光                                          |   |
| 歡迎                                                          | 重要公告                                     |                                                    |                                                         |                                                     |   |
| 功能搜尋                                                        | 1. 「新生體檢済                                | <b>与意度問卷調查表」</b>                                   |                                                         |                                                     |   |
| ● 「● ○ ○ □ □ □ □ □ □ □ □ □ □ □ □ □ □ □ □ □                  | 慶謝各位健行新生参<br>項體檢服務時,是否<br>起至104/9/30前填寫5 | 》加學校學辨的新生體檢,本<br>「有需要加強及改進的地方,」<br>「「「「「學務處衛生保健組關心 | 比合作的 <mark>醫院為壢新醫院,為了</mark> 創<br>青連結下列網址填寫新生體檢滿系<br>您Ⅲ | 解合作 <b>醫院</b> 在為學生進行名<br>意度問卷調查表,並於 <mark>即日</mark> |   |
| 🙀 最新公告                                                      | 新生體檢滿意度問                                 | 巻調查表                                               |                                                         |                                                     |   |
| <ul> <li>         行事暦         <ul> <li></li></ul></li></ul> | 業務聯絡人                                    | :衛生保健組 林玟君 分機:                                     | 3562                                                    |                                                     |   |
| ▶ 學生選課系統 ●                                                  | 工讀金                                      | 學雜費                                                | 减免                                                      | 助學金                                                 |   |
| ● 學習檔案 ●                                                    | 。一般工讀金                                   | •學雜費繳費狀況查詢                                         | 减免學雜費申請                                                 | • 經濟                                                |   |
| 個人貸訊 🕓                                                      | ● 生活助學金工讀                                | ●住宿費繳費扒況查詢                                         |                                                         |                                                     |   |
| 🖉 🔎 各申請與查詢 🕟                                                | ン研究生工讀                                   | 信用卡學雜費繳費網站                                         | 占 ፼ / 顾免日程表<br>■ 減免辦理説明                                 |                                                     |   |
| ◎ 学生前胶木椒 •                                                  | 就學貸款                                     | 課程資訊                                               | 其它                                                      | 職涯輔導                                                |   |
| ● 雲端學習平台 ●                                                  | ● 就學貸款申請                                 | ♀班級課程查詢                                            | ● 圖書資訊                                                  | ₀職涯輔導平台                                             |   |
| ● 生活小幫手 ④                                                   | ●就學貸款辦理說明                                | ●教室課表查詢                                            | ᇦ兵役                                                     |                                                     |   |
| 参教學評量  ・                                                    | ● 台灣銀行就學貸款入口網站                           | 5 🖕教師課表查詢                                          | ●畢業流程                                                   |                                                     |   |
| 學 學生資訊系統簡介                                                  |                                          | ᇦ課程資訊查詢                                            | ●校園活動報名暨登錄系統                                            | 充 <sup>尤學</sup>                                     | £ |
|                                                             |                                          |                                                    | ●停車證申請                                                  |                                                     |   |

## 三:點選 學期學雜繳費結果查詢

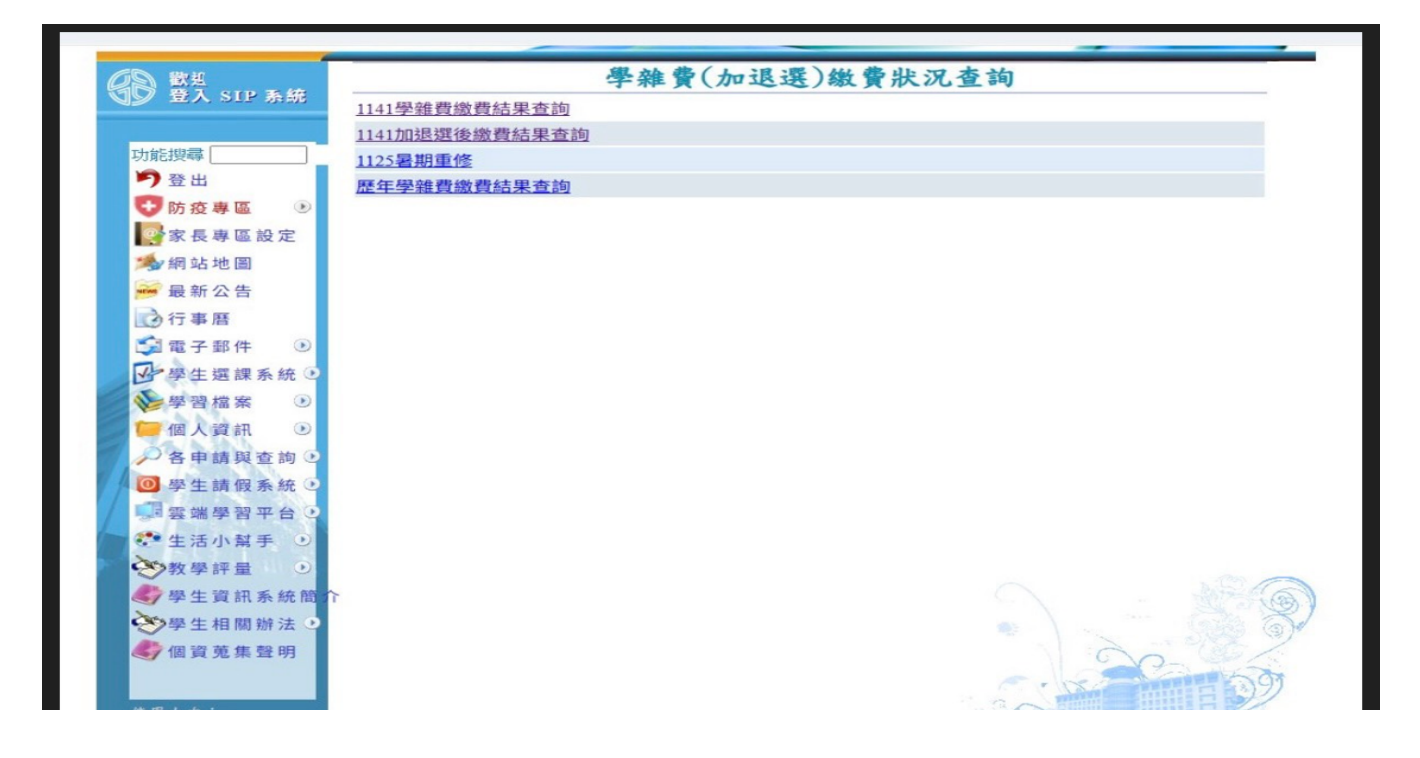

## 四:點選產生 PDF 繳費單及列印

| 🏉 SIP 學生資訊入口網 🗙 |                                    |                       |         |              |           |               |               |   |  |  |
|-----------------|------------------------------------|-----------------------|---------|--------------|-----------|---------------|---------------|---|--|--|
| 印健很             | 子科技大學<br>Student Infor             | 学生八口<br>mation Portal | 網       |              | -         | 智             | 慧財產權是智慧的光也是創作 |   |  |  |
| 歡迎<br>登入 SIP 系統 | 健行                                 | 亍科技大學1                | 04學年    | 医第1學期        | 明學雜       | 費繳費明          | 刮細表           | ^ |  |  |
|                 | 系別班                                | 學號 姓名                 | 學期 虚    | 擬帳號          | 金額 錄      | 行代號           | 備註(請選擇繳交金額    | 5 |  |  |
| 功能搜尋            | 電子系(進四技)4甲]                        | B10111215             | 1041 60 | 114137536141 | 15543 00  | )5(土地銀行)      | 一般生(無貸款專用)    | - |  |  |
| ▶ 登出            | 電子系(進四技)4甲]                        | B10111215             | 1041 60 | 114131851850 | 895 00    | )5(土地銀行)      | 就貸不可貸繳費專用     |   |  |  |
| 家長專區聲明與設定       |                                    |                       |         |              |           |               |               | _ |  |  |
| ●●● 網站地圖        | 產生.PDF繳費單及列印                       |                       |         |              |           |               |               |   |  |  |
| 🙀 最新公告          |                                    | 100 July 100          | 下載建議使用  | 用IE 9或11的版本或 | 站者 Google | College State |               |   |  |  |
| () 行事暦          |                                    |                       |         | 應總項目         |           |               |               |   |  |  |
|                 |                                    | 項目                    |         | 金額           | 儙         | 註             |               |   |  |  |
| ▶ 學生選課系統 🕑      |                                    | 學雜費                   |         | 14486        | 巴         | 月細查詢]         |               |   |  |  |
| ▲學習檔案 →         |                                    | 學生平安保險                |         | 162          |           |               |               |   |  |  |
| (個人資訊)          |                                    |                       | 環境使用    | 費) 895       |           |               |               |   |  |  |
| ● 冬田蒔脚杏詢 ●      |                                    | 減:各類減免獎補助款            |         | 0            |           |               |               |   |  |  |
|                 |                                    | 減:經濟弱勢助學金             |         | 0            |           |               |               |   |  |  |
| ◎ 学生調1段系統 •     |                                    | 合計                    |         | 15543        |           |               |               |   |  |  |
| ● 雲端學習午台 ●      |                                    | 現在時間                  |         | 2015/8/1     | 1 下午      |               |               |   |  |  |
|                 |                                    |                       |         | 05.00.07     |           |               |               |   |  |  |
| ● 教學評量 ●        |                                    |                       | 產生.PD   | F學雜費[完成繳費    | ]證明       |               |               |   |  |  |
| 學生資訊系統簡介        | 亦 總費單下載建議使用IE 9或11的版本或者 Google 瀏覽器 |                       |         |              |           |               |               |   |  |  |
|                 |                                    |                       | 造       | 成不便深感抱歉!!    |           |               |               |   |  |  |
| 100 Ale 1 103   |                                    |                       |         |              |           |               |               |   |  |  |